## **EMPLOYER HANDSHAKE QUICK START:** CREATING YOUR COMPANY PROFILE

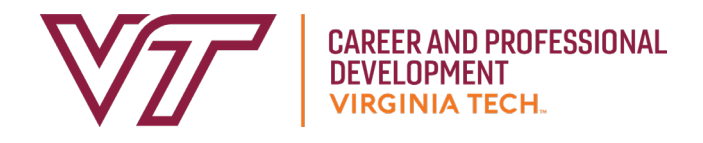

- If you haven't already, you will need to set up your user account. Please refer to the Employer Handshake Quick Start: Creating Your User Account for instructions. If your company did not already exist in the system while creating your user account, follow the steps below to create your company profile.
- **2** Click **Create New Company**.
- 3 Add your company's logo by clicking on Add a logo

   > Upload New Image -> Select Image -> Save
   Please note that a 1:1 (width to height) ratio is best
   for your logo with a minimum size of 150x150 and a
   maximum size of 400x400
- Add your company's branding image (rectangular website banner) by clicking on Add a branding image -> Upload New Image -> Select image -> Save

Please note that a 4:1 and 5:1 (width to height) ratio is best for your branding image with a minimum size of 1200x300 and a maximum size of 2000x500

 5 Scroll down the page to add basic information about your company.

- 6 Enter your company's information. Required information includes company name, website, phone, location, and description.
- 7 If you would like to enable any user with a confirmed company email address to be approved automatically when they request access at your company, click Auto Approve Staff. To manually approve all staff requests, leave this box unchecked.
- 8 If you would like to allow students to initiate converstations with your company through Handshake, click Allow Student Messages. Leave this box unchecked if you prefer students to contact you via email and other methods outside of Handshake.
- **9** Click **Create New Employer**.

For best recruiting results, input as much company information as possible. Make sure to include relevant social media links, all contact information, and a company bio.

\*You may edit your company profile at any time.